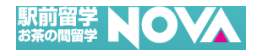

## お茶の間留学アプリ PC版利用者マニュアル

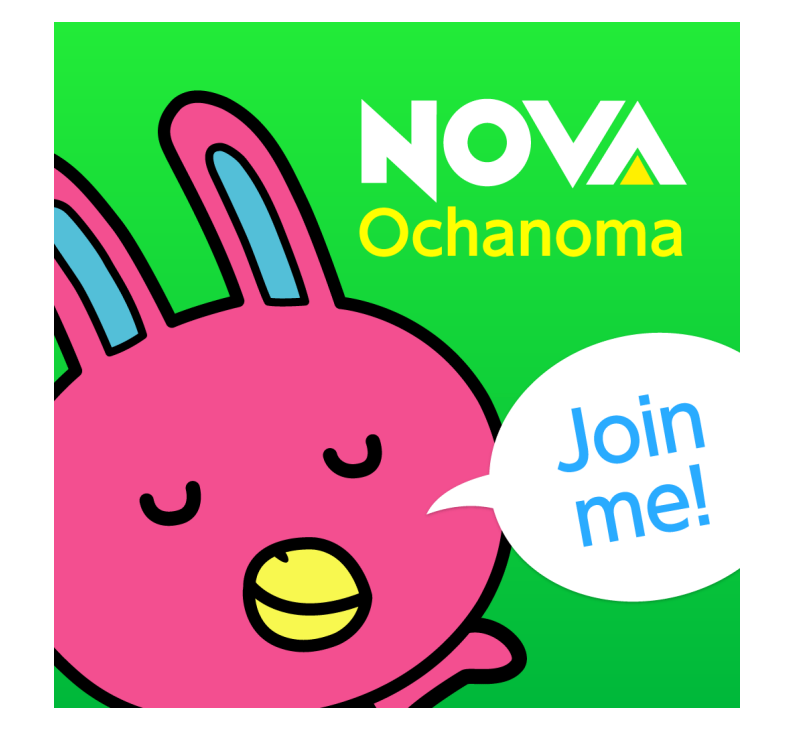

Last Update : 2017/12/13 Ver.2.2.2

Copyright© IP Dream Inc. All rights reserved.

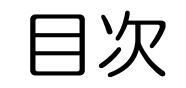

| 0.  | 木システムのご利田冬件            | P3   |
|-----|------------------------|------|
| 0.  |                        | 1.0  |
| 1:  | アプリのインストールをしましょう       | P.4  |
| 2:  | ログインをしましょう             | P.9  |
| 3:  | 事前にセルフチェックで動作の確認をしましょう | P.11 |
| 4:  | 予約したレッスンルームへ入室しましょう    | P.13 |
| 5:  | レッスン画面のメニューを覚えましょう     | P.15 |
| 6:  | 予約したレッスンの確認方法          | P.21 |
| 7:  | レッスン予約サイトを表示しましょう      | P.23 |
| 8:  | よくあるご質問                | P.25 |
| 9:  | 最新のマニュアル確認方法           | P.27 |
| 10: | その他(エラーメッセージ)          | P.29 |
|     |                        |      |

#### O: 本システムのご利用条件

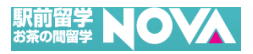

お茶の間留学システムをご利用いただく為に必要な条件は下記の通りです。

① インターネット環境(上り・下り2Mbps以上)

- FTTH接続(光回線接続)
- ADSL接続
- CATV接続

いずれかの接続で有線LAN接続ができている環境が必要です。(無線LANは推奨しておりません)

※ご利用される場所等によりインターネットへ接続できない場合、本サービスがご利用できません。 ※インターネットサービスの回線速度の問題により、正常に動作しない場合がございます。

② PC動作保証環境

[PCスペック]

- ・CPU Core i3 2GHz 以上
- メモリ 4GB 以上
- ・HDD空き容量 40MB

[対応ブラウザ] IE9、IE10、IE11 Microsoft Edge(最新) FireFox(最新) Google Chrome(最新) [対応OS]

- Windows 7 32-bit and 64-bit versions
- Windows 8 32-bit and 64-bit versions
- Windows 8.1 32-bit and 64-bit versions
- Windows 10 32-bit and 64-bit versions

※ 上記の動作確認環境以外では、正しく動作しない場合がございます。 ※ 各ブラウザのバージョンアップ時に正しく動作しない場合がございます。

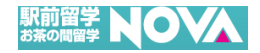

# 1: アプリのインストールをしましょう

### 1: アプリのインストールをしましょう

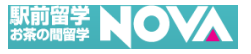

① NOVA生徒様専用ページにログイン後、以下の手順にてPC用ソフトをダウンロードします。

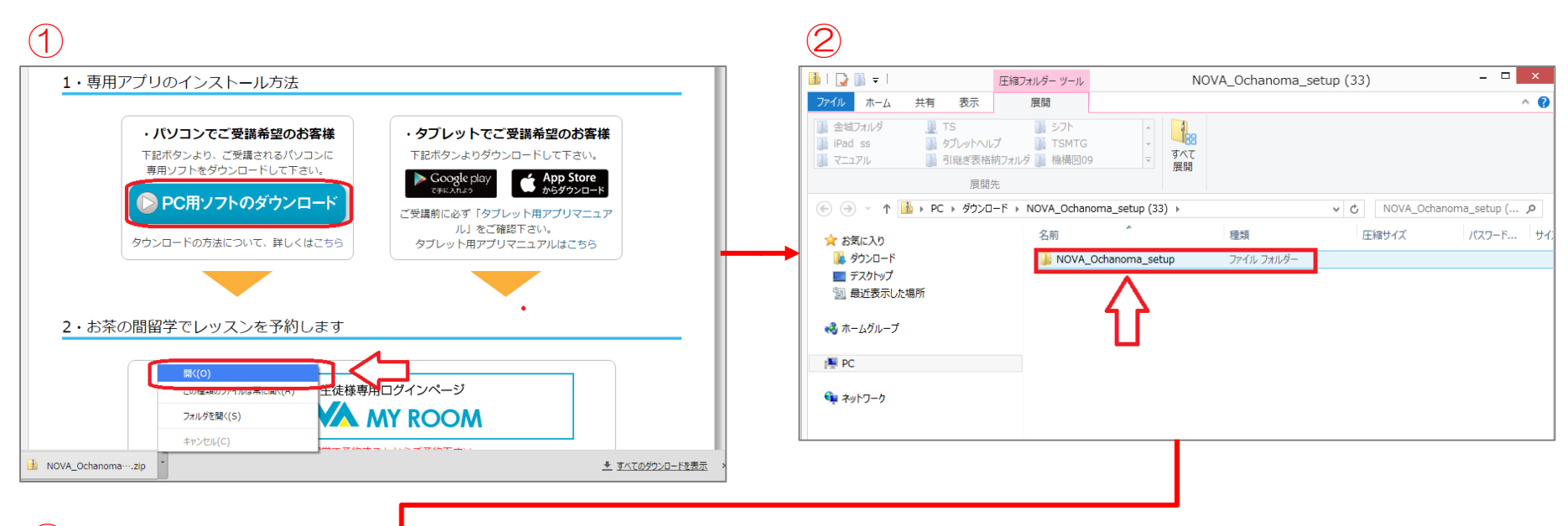

#### 3

| 🚇   💽 🔂 = I               | 圧縮フォルダー ツール         |                     | NOVA_Ochanoma_setup        | )                           |                 | ×   |
|---------------------------|---------------------|---------------------|----------------------------|-----------------------------|-----------------|-----|
| ファイル ホーム 共有 表示            | 展開                  |                     |                            |                             | ,               | ^ 🕜 |
|                           | <ul> <li></li></ul> | ↓<br>マ<br>すべて<br>展開 |                            |                             |                 |     |
| € ∋ ▼ ↑ 🎚 « ダウンロード >      | NOVA_Ochanoma_se    | tup (33) → NOVA_Oo  | hanoma_setup v 🗸           | NOVA_Ochanor                | na_setupの       | P   |
| ☆ お気に入り<br>りつード<br>デスクトップ | 名前<br>V ochanon     | na_user_guide       | 種類<br>PDF ファイル<br>アブルケーション | 圧縮サイズ<br>1,144 KB<br>193 KB | パスワード<br>無<br>毎 | ታረ  |
| ■ 最近表示した場所                | 👸 Setup             |                     | Windows インストーラー パ          | 8,012 KB                    | 無               |     |
| ₩ PC                      |                     |                     |                            |                             |                 |     |
| ▲ ネットワーク                  |                     |                     |                            |                             |                 |     |

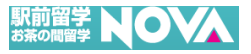

② 本資料と一緒に同梱されていた「westup.exe」をクリックし、以下の手順にてアプリの インストール作業を行います。

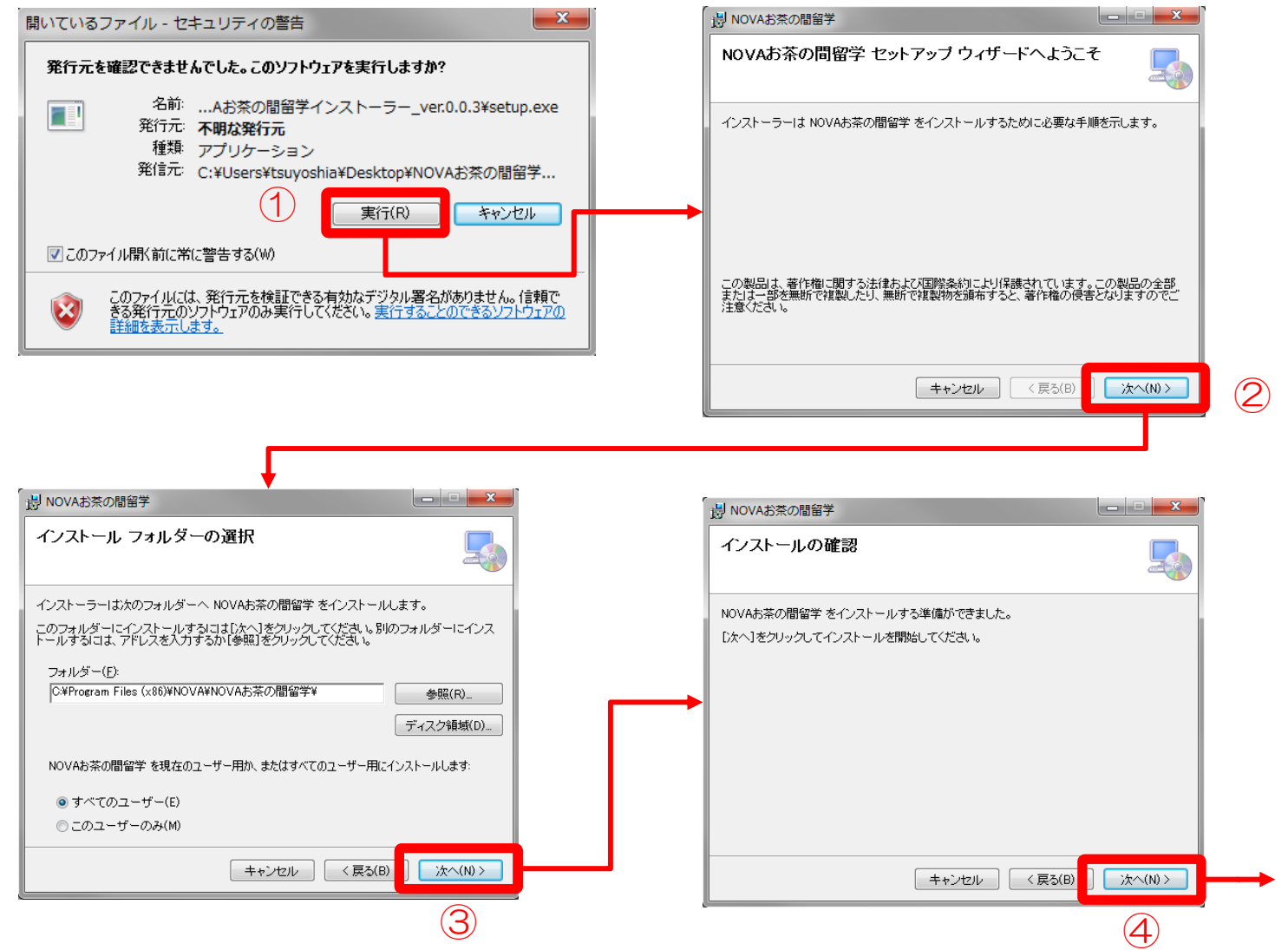

Copyright© IP Dream Inc. All rights reserved.

### 1: アプリのインストールをしましょう

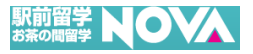

 ③ インストールが完了しますとデスクトップに「NOVAお茶の間留学アプリ」アイコンが 作成されます。

| 19 the massicesname i                |              | 🥐 ユーザー アカウント制御                                                                                                    |              |
|--------------------------------------|--------------|----------------------------------------------------------------------------------------------------|--------------|
| NOVAお茶の間留学 をインストールしています              |              | 次の不明な発行元からのプログラムにこのコンピューターへの<br>可しますか?                                                                                           | の変更を調        |
| NOVAお茶の間留学 をインストールしています。<br>お待ちください… |              | プログラム名: Lexe<br>発行元: <b>不明</b><br>ファイルの入手先: インターネットからダウンロード                                                                      |              |
|                                      | _            | ○ 詳細を表示する(D) (はい(Y)                                                                                                    | いえ(N)        |
|                                      |              | (ハレンベスホリます) 「11500連加化スホッタブイミンク                                                                                                   | <u>(482)</u> |
| <b>キャンセル</b> く戻る(B                   | ) [法へ(N) > ] |                                                                                                    |              |
|                                      |              | 影 NOVAお茶の間留学                                                                                                    |              |
|                                      |              |                                                                                                    |              |
|                                      |              | イノストールが完了しました。                                                                                                    | Ę            |
|                                      |              | イノストールか完了しました。<br>NOVAお茶の間留学は正しくインストールされました。<br>終了するには、【閉じる】をクリックしてください。                                                         |              |
| NOVAお茶の間留<br>学                       |              | イノストールか完了しました。<br>NOVAお茶の間留学 は正しくインストールされました。<br>終了するには、【閉じる】をクリックしてください。<br>Windows Update で、NET Framework の重要な更新があるかどうかを確認してくた | Eðu.         |

Copyright© IP Dream Inc. All rights reserved.

### 1: アプリのインストールをしましょう

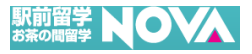

【補足】 Windows 8以降のOSの場合、初回起動時に.NET Framework 3.5のインストールを求められる ことがあります。

こちらの表示が出ましたら「この機能をインストールします」を選択して下さい。

| HOVA           | 💽 🖻 Windows の機能                                                            |
|----------------|----------------------------------------------------------------------------|
| NOVAお茶の間留<br>学 | PC のアプリには、次の Windows 機能が必要です。<br>.NET Framework 3.5 (.NET 2.0 および 3.0 を含む) |
|                | ▶ この機能をインストールします                                                           |
|                | このインストールをスキップしよう<br>この機能がない場合、アプリが正しく機能しない場合があります。 この機能について詳しく知りたい         |
|                | キャンセル                                                                      |

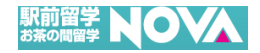

# 2: ログインをしましょう

### 2: ログインをしましょう

#### 駅前留学 NOVA

「NOVAお茶の間留学アプリ」をクリックするとログイン画面が表示されます。ログイン画面の (1)入力フォームに、事前に通知しております会員番号とパスワードを入力するとログインができます。

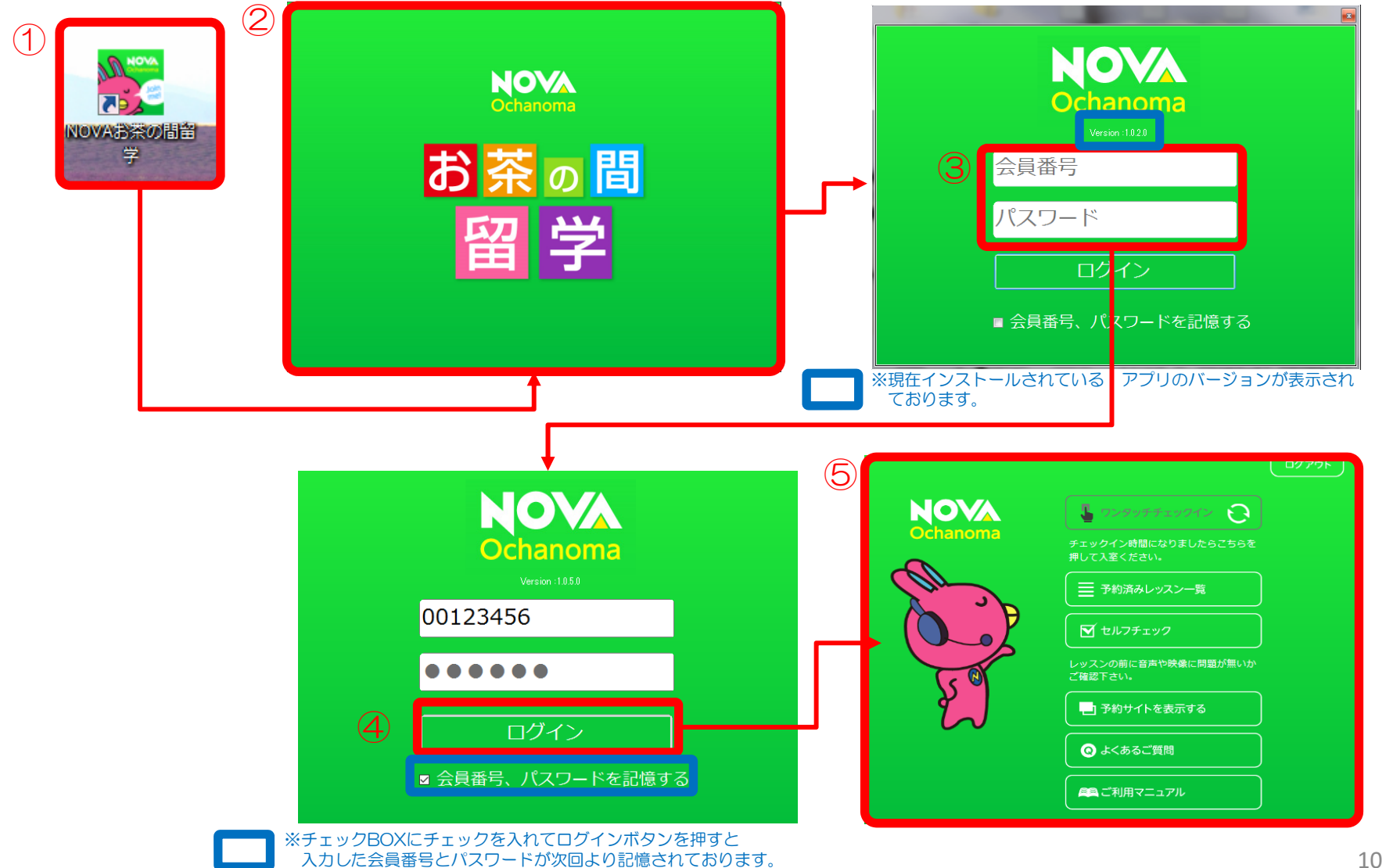

Copyright© IP Dream Inc. All rights reserved.

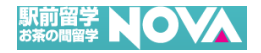

## 3: 事前にセルフチェックで動作の確認をしましょう

### 3: 事前にセルフチェックで動作の確認をしましょう

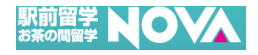

#### ① セルフチェック機能ではカメラ、マイク、スピーカーが 正常に動作しているかを確認することが出来ます。 ※正常に動作しない場合には選択項目に表示されているかご確認下さい。 使用している機器が選択項目に表示されない場合は、正しく接続されているかご確認下さい

| NOVA<br>Ochanoma | ج بر<br>بال      | ワンダッチチェックイン<br>シクイン時間になりましたらごちらを<br>に入至ください。                                                                                                    |            |                 | ① カメラボ<br>カメラ設定<br>に自画像か        |
|------------------|------------------|----------------------------------------------------------------------------------------------------|------------|-----------------|---------------------------------|
| 20<br>25 0       |                  | マモルオタレッスノー見<br>(セルフチェック)<br>8下さい。<br>] 予約サイトを表示する                                                                                                    |            |                 | ②マイクボタ<br>ボタンをク<br>声を出した<br>下さい |
| Seli             | fCheckForm       |                                                                                                    |            |                 | ③ スピーカ・                         |
| 4                | 機器の種類            | 選択中の機器                                                                                                    | テスト        |                 | ボタンをク                           |
|                  | ولال 🗕           | ManyCam Virtual Webcam<br>右ヶボタンを押してご自身の顔が映っているかご確認下さい。<br>複数カメラを接続されている場合はカメラを上記より選択下さい。<br>トレー教師をたい、用へけてたまたれいわ                                                                                                |            | 1               | スライダー                           |
|                  | 보 ২৭১            | コンラガル共らない場合はころらをクリック<br>マイク(Realtek High Definition Audio)<br>イトドタンを押して声を出されたときに、画面右側にある<br>ゲージが採むラインまで上がっているがご確認ください。<br>メーターが上がらない場合はころらをクリック                                                                |            | 2               | ④ 退室ボタン<br>セルフチュ                |
|                  | <b>へい))</b> スピーカ | スピーカー(Realtek High Definition Audio)<br>右・ボタンを押してヘッドセットより音声が聞こえるかご確認<br>ください。他を押すと音声は止まります。<br>ご利用のパシロンの機種によっては音量ゲージが上手く作動<br>しないことがございます。ヘッドセットから聞こえる音量が通切<br>であればレッスン受講についても問題ございません。<br>音声が聞こえない場合はこちらをクリック |            | 3               |                                 |
|                  |                  |                                                                                                    |            |                 |                                 |
|                  |                  |                                                                                                    | <b>⊡</b> ≁ | $\mathbf{\Phi}$ |                                 |

タン 官が正常な場合、ボタンをクリックすると別ウィンドウ が表示されます。

#### マン

クリックしてご利用のマイクに向かって話してください。 と際に緑色のラインまでゲージ上がっているかご確認

#### ーボタン

フリックするとテスト音声が流れます。ご利用のヘッド スピーカーから音が流れていることをご確認ください。 - を上下に動かすことで音量の調整も行えます。

#### ン

Lックでの動作確認を終了します。

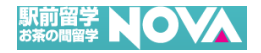

## 4: 予約したレッスンルームへ入室しましょう

#### 4: 予約したレッスンルームへ入室しましょう

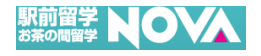

 予約したレッスンの入室可能時間になるとメニュー画面の「ワンタッチチェックイン」ボタンが 押せるようになり、ボタンをクリックすると予約したレッスンルームへ入室することができます。
 ※予約したレッスンの入室可能時間では無い場合・予約していない場合は、「ワンタッチチェックイン」ボタンは押せません。
 ※ご利用の環境によっては、入室時の接続で数秒程度グレーアウトする場合がございます。
 ②のように1分以上グレー画面のままであれば、再度チェックインをお願いします。

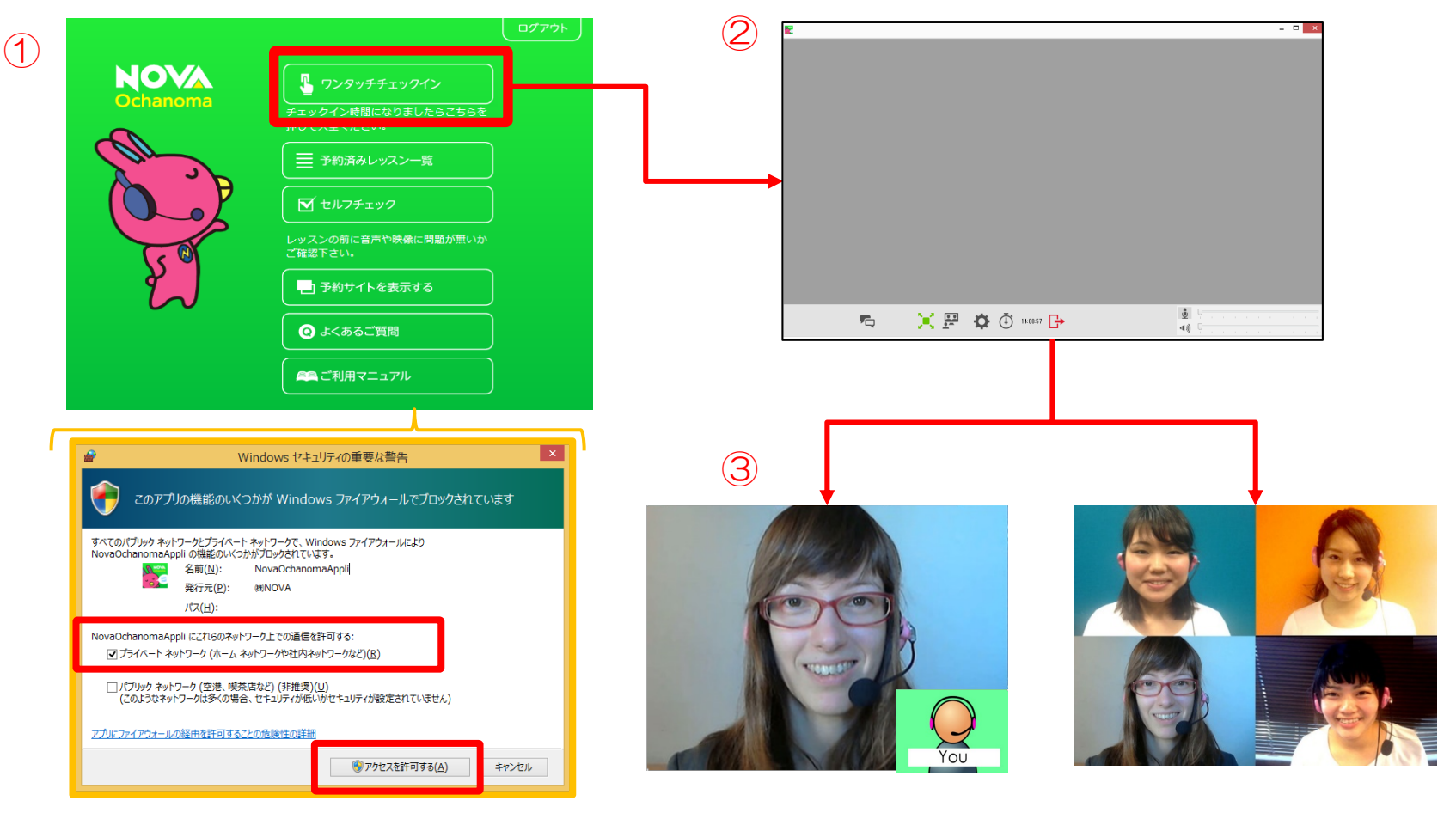

※レッスンルームに入室する際に上記のようなWindowsの セキュリティの警告画面が表示される場合がありますが、 プライベートネットワークにチェックを入れて、 「アクセスを許可する」ボタンを押すとレッスンルームへ 入室することができます。

Copyright© IP Dream Inc. All rights reserved.

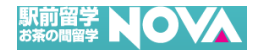

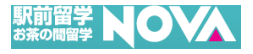

① レッスンルームに入室すると以下の画像と同様の画面が表示され、画面下部に赤枠で囲んでいる メニューバーが表示されております。メニューの各ボタンの説明は次の通りです。

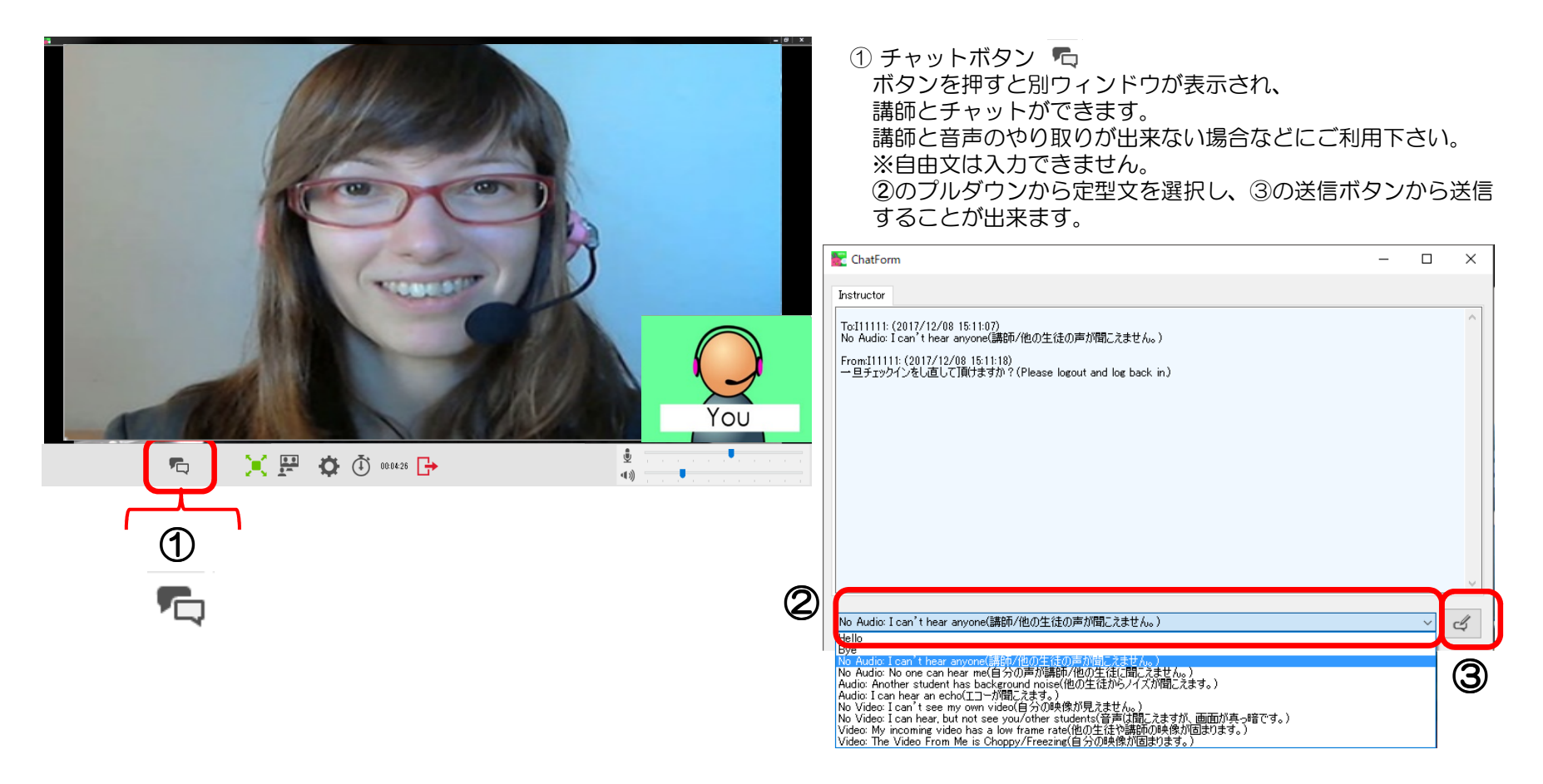

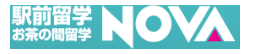

 レッスンルームに入室すると以下の画像と同様の画面が表示され、画面下部に赤枠で囲んでいる メニューバーが表示されております。メニューの各ボタンの説明は次の通りです。

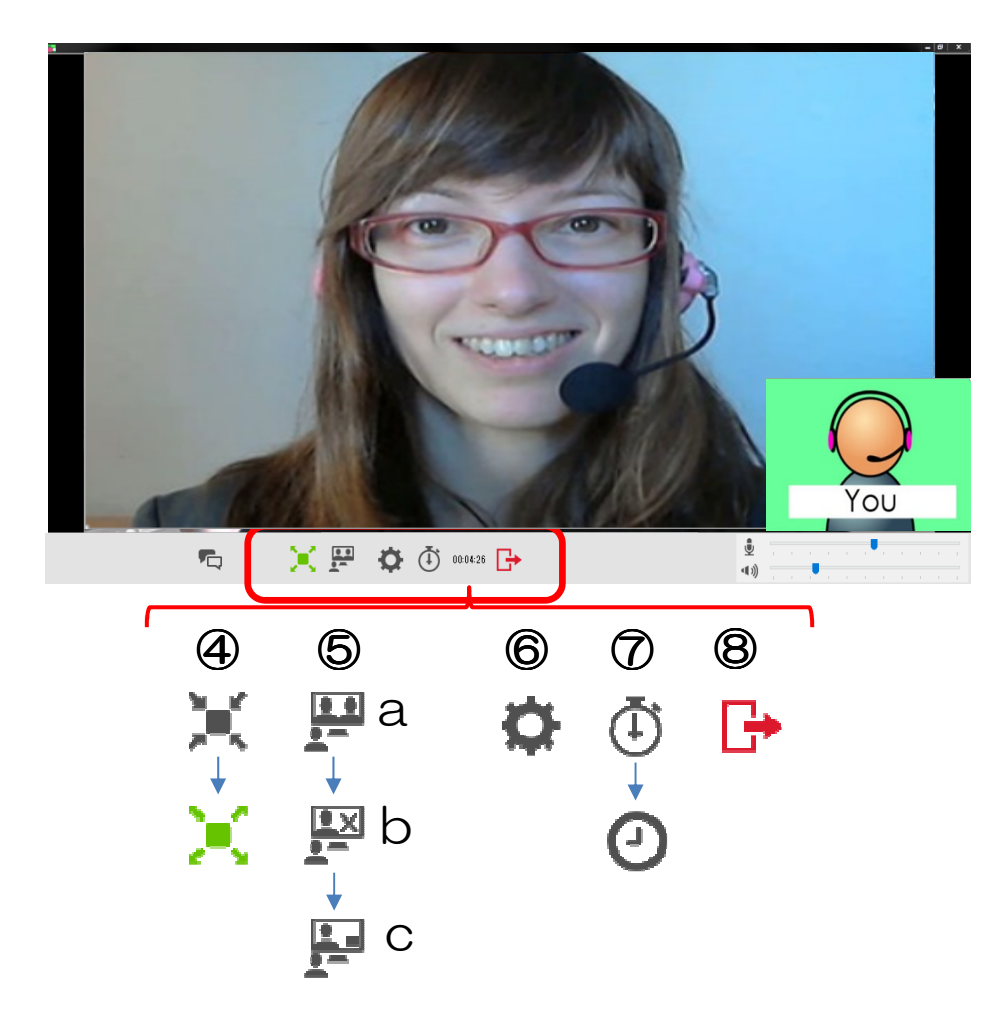

 ④ 全画面ボタン 
 ■面サイズを切り替えて画面全体に表示したり、元のサイズに 戻すことができます。

⑤ 自映像表示ボタン 🔛

[自映像を表示]ボタンをクリックすると、自映像の表示方法を 変更することが出来ます。

- a) 入室した状態: 相手と同サイズの自映像が表示されます。
- b) 1回クリック: 画面から自映像が消え、相手の映像のみが 表示されます。
- c) 2回クリック: 自映像が画面の右下に小さく表示されます。

6 設定ボタン 🌻

デバイスと概要情報を閲覧する事ができます。 また、デバイスでは 利用するマイク・スピーカー・カメラを設定することができます。 ※オプションとしてエコーキャンセラーやマイクレベルの自動 調整を設定する事もできます。設定方法については、本マニュ アルの19、20ページをご参照下さい。

⑦ 時間経過ボタン/時刻ボタン 🛈

入室した状態では、レッスンルームに入室してからの時間が 表示されます。 クリックすると現在の時刻(日本時間)が表示されます。

⑧切断ボタン(退室ボタン) しッスンを終了する際にクリックします。

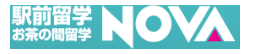

 レッスンルームに入室すると以下の画像と同様の画面が表示され、画面下部に赤枠で囲んでいる メニューバーが表示されております。メニューの各ボタンの説明は次の通りです。

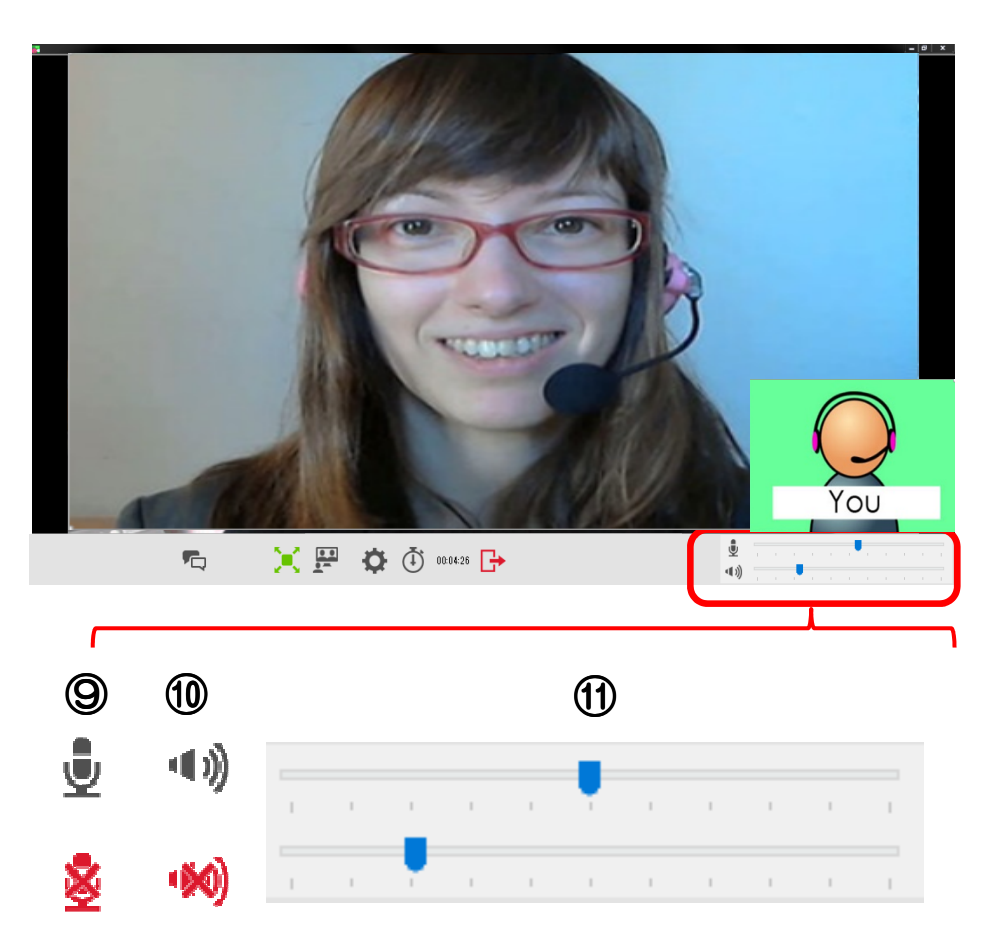

⑨マイクミュートボタン ♥

クリックすると自分の送信音声を、ミュート(消音)/ミュート解除 できます。

ミュートがオンになっている場合は、ボタン<sup>●</sup>が赤く表示され、 自分の声が相手側に聞こえなくなります。

#### 10 スピーカーミュートボタン 🕩

クリックすると自分の受信音声をミュート(消音)/ミュート解除 できます。ミュートがオンになっている場合は、ボタン (M) が 赤く表示され、相手の音声が聞こえなくなります。

#### ⑪ 音量調節ゲージ

青色のスライダーとマイク、スピーカーの音量に合わせて左右に 動く緑の線が表示され、音量の調節ができます。

#### ※注意

マイクレベル自動調整機能がある為、スライダーを動かしてマイ クの音量を調整する場合、設定画面にあるマイクレベル自動調整 のチェックを外す必要がございます。詳しくは次ページをご参照 ください。

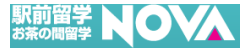

#### ② 設定ボタンからデバイス、エコーキャンセラ、マイクレベル自動調整の設定変更を行えます。

| NotionForm                                                                                      |                | × ① デバイス設定画面                                                                                                    |
|-------------------------------------------------------------------------------------------------|----------------|----------------------------------------------------------------------------------------------------|
| デバイス 概要 12                                                                                      |                | PCに接続されているマイク、スピーカー、カメラの変更を<br>行えます。                                                                            |
| Same as system                                                                                  | ✓ II-キャンセラ     | 設定変更後は【適用】を押してから【OK】を押して下さい。                                                                                    |
| <ul> <li>マイク (Realtek High Definition Audio)</li> <li>スピーカ</li> <li>〇 Same as system</li> </ul> | ☑ マイクレベル自動調整 🌘 | <ul> <li>※注意※<br/>新たに機器を接続した場合にはアプリの再起動が必要となり<br/>ます。マイク、カメラ、スピーカーについてはセルフチェッ<br/>クで事前に動作のご確認下さい。</li> </ul>    |
| ● スピーカー (Realtek High Definition Audio)                                                         |                | <sup>13</sup> エコーキャンセラ<br>基本的にはチェックが入った状態でご利用下さい。                                                               |
| カメラ<br>④ USB HD Webcam<br>〇 AmaRec Desktop Capture<br>〇 AmaRec Video Capture                    |                | ※ご利用のヘッドセットの種類により稀にエコーキャンセラ<br>機能が効き過ぎて音声が届きにくくなる場合がございます。<br>その場合はチェックを外して下さい。<br>設定変更後は【適用】を押してから【OK】を押して下さい。 |
|                                                                                                 | キャンセル 適用       | 14マイクレベル自動調整<br>チェックが付いたままの場合、スライダーを動かしてマイ<br>クの音量調整を行っても反映されません                                                |
|                                                                                                 |                | マイクの音量調整を行う為にはチェックを外し、<br>【適用】を押してから【OK】を押して下さい。                                                                |

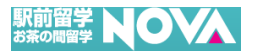

③ 設定ボタンの概要タブからネットワーク帯域の速度設定を行えます。

| 💽 OptionForm                                                                                                    |                                          |                                              |                                            |                                                        | - □ ×<br>()帯域ボタン                                                                                                    |
|----------------------------------------------------------------------------------------------------|------------------------------------------|----------------------------------------------|--------------------------------------------|--------------------------------------------------------|----------------------------------------------------------------------------------------------------|
| デバイス 概要<br>Bandwidth(kbp<br>Send<br>Available<br>Actual<br>Receive<br>Available<br>Actual<br>Bandwidth<br>● Auto | Max<br>1225<br>688<br>Max<br>100000<br>0 | Video<br>1225<br>688<br>Video<br>100000<br>0 | Audio<br>1225<br>0<br>Audio<br>100000<br>0 | Application<br>1225<br>0<br>Application<br>100000<br>0 | <ul> <li>初期設定は自動(Auto)に設定されております。</li> <li>映像がフリーズする、音声が途切れるなどの症状が出る場合、</li> <li>速度を【LOW】に変更し</li> <li>【適用】を押してから【OK】を押して下さい。</li> <li>※注意※</li> <li>速度変更に伴い最大表示画面数が少なくなります。</li> <li>話者切り替え(話す人が変わるたび映像が切り替わる)の為、</li> <li>複数の受講者がいる場合、講師の顔が隠れる場合がございます。</li> </ul> |
|                                                                                                    |                                          | 15                                           |                                            | ОК                                                     | 適用                                                                                                    |

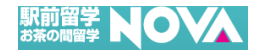

## 6: 予約したレッスンの確認方法

#### 6: 予約したレッスンの確認方法

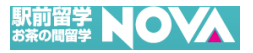

 メニュー画面から「予約済みレッスンー覧」ボタンを押すと予約済みのレッスンが一覧で表示され、 表示されている項目をクリックするとレッスンの詳細画面が表示されます。

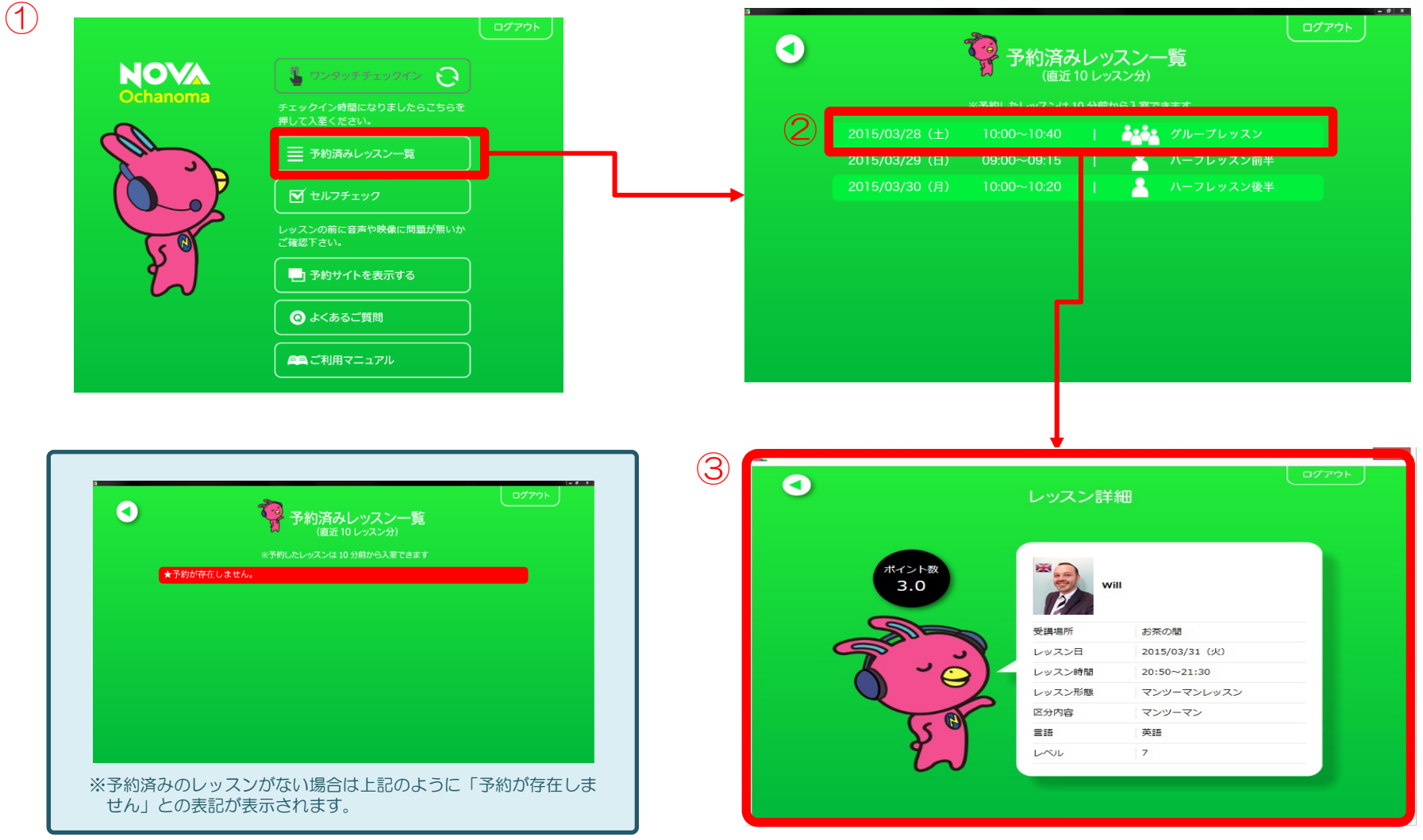

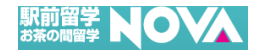

## 7: レッスン予約サイトを表示しましょう

### 7: レッスン予約サイトを表示しましょう

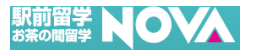

① メニュー画面から「予約サイトを表示する」ボタンを押すとブラウザが立ち上がり、生徒様専用の WEBレッスン予約ページが表示されます。

| Ochanoma | チェックイン時間になりましたらごちらを<br>押して入室ください。                                                                                                    |                                                 |                                                                                                    |
|----------|----------------------------------------------------------------------------------------------------|-------------------------------------------------|----------------------------------------------------------------------------------------------------|
|          | ★ かが済みレッスクー発     「ご セルフチェック     」     、    、    、    、    、    、                                                                                                    |                                                 |                                                                                                    |
| E        | ご確認下さい。<br>ご確認下さい。                                                                                                    |                                                 |                                                                                                    |
|          | ・     ・     ・     ・     ・     ・     ・     ・     ・     ・     ・     ・     ・     ・     ・     ・     ・     ・     ・     ・     ・     ・     ・     ・     ・     ・     ・     ・     ・     ・     ・     ・     ・     ・     ・     ・     ・     ・     ・     ・     ・     ・     ・     ・     ・     ・     ・     ・     ・     ・     ・     ・     ・     ・     ・     ・     ・     ・     ・     ・     ・     ・     ・     ・     ・     ・     ・     ・     ・     ・     ・     ・     ・     ・     ・     ・     ・     ・     ・     ・     ・     ・     ・     ・     ・     ・     ・     ・     ・     ・     ・     ・     ・     ・     ・     ・     ・     ・     ・     ・     ・     ・     ・     ・     ・     ・     ・     ・     ・     ・     ・     ・     ・     ・     ・     ・     ・     ・     ・     ・     ・     ・     ・     ・     ・     ・     ・     ・     ・     ・     ・       ・     ・     ・ <td>NOVA生徒様専用ログインページ<br/>NOVA生徒様専用ログインページ<br/>MY ROOM</td> <td>◆スマートフォンの方<br/>生徒番号</td> | NOVA生徒様専用ログインページ<br>NOVA生徒様専用ログインページ<br>MY ROOM | ◆スマートフォンの方<br>生徒番号                                                                                                    |
|          |                                                                                                    |                                                 | パスワード<br>                                                                                                    |
|          | Z                                                                                                    |                                                 | 【 ログイン ≫<br>⇒ パスワードを忘れたら<br>【重要】予約サイト/モバイル版サービス終了のお知:<br>せ                                                                                                   |
|          |                                                                                                    |                                                 | <ul> <li>●●● Information ●●●</li> <li>●「スペシャルマンツーマンコース」第4課職入は今月#<br/>「スペシャルマンツーマンコース第4弾」<br/>ご受講頂けましたでしょうか!?</li> <li>苦手部分の克服にも、更に幅を広げたい方にもオススメで、</li> </ul> |

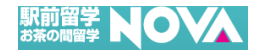

## 8: よくあるご質問

#### 8: よくあるご質問

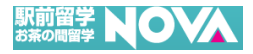

 メニュー画面から「よくあるご質問」ボタンを押すと、よくある質問が表示されますので、 ご不明点や疑問点などが出てきた際にこちらのページにてご確認をお願い致します。

|          | l                                                                                                    | <br>ログアウト    |       |                                                   |                                        |                           |
|----------|----------------------------------------------------------------------------------------------------|--------------|-------|---------------------------------------------------|----------------------------------------|---------------------------|
| NOVA     | 「「マンタッチチェックイン こ                                                                                                    |              |       |                                                   |                                        |                           |
| Ochanoma | チェックイン時間になりましたらこちらを<br>押して入室ください。                                                                                                    |              |       |                                                   |                                        |                           |
|          | ● 予約済みレッスン一覧                                                                                                    |              |       |                                                   |                                        |                           |
|          | <ul> <li>ゼルフチェック</li> </ul>                                                                                                    |              |       |                                                   |                                        |                           |
|          | レッスンの前に音声や映像に問題が無いか<br>ご確認下さい。                                                                                                    |              |       |                                                   |                                        |                           |
| 2        |                                                                                                    |              |       |                                                   |                                        | ログアウ                      |
|          | ・         ・         ・         ・         ・         ・         ・         ・         ・         ・         ・         ・         ・         ・         ・         ・         ・         ・         ・         ・         ・         ・         ・         ・         ・         ・         ・         ・         ・         ・         ・         ・         ・         ・         ・         ・         ・         ・         ・         ・         ・         ・         ・         ・         ・         ・         ・         ・         ・         ・         ・         ・         ・         ・         ・         ・         ・         ・         ・         ・         ・         ・         ・         ・         ・         ・         ・         ・         ・         ・         ・         ・         ・         ・         ・         ・         ・         ・         ・         ・         ・         ・         ・         ・         ・         ・         ・         ・         ・         ・         ・         ・         ・         ・         ・         ・         ・         ・         ・         ・         ・         ・         ・         ・         ・         ・         ・ |              |       | <mark></mark><br>よ < あ                            | るご質問                                   |                           |
|          | 二二 二 二 二 二 二 二 二 二 二 二 二 二 二 二 二 二 二 二                                                                                                     |              | • • • | スンについて                                            | 🧼 お茶の問留学について                           | * システムについて                |
|          |                                                                                                    |              | 070   | ット専興について                                          | ▲ レッスン受講前の注意                           |                           |
|          |                                                                                                    |              |       |                                                   |                                        |                           |
|          |                                                                                                    | ( <b>2</b> ) |       | HPに24時間とありますが夜中もレッス                               | ンを受けられるのですか。                           | 0                         |
|          |                                                                                                    |              |       | 毎日メンテナンス時間を除いてしております。                             | て24時間いずれかのレッス                          | くンを提供                     |
|          |                                                                                                    |              |       | ※ただし夜中の3時-5時までさ<br>分までは、メンテナンスのお<br>しておりませんのでご了承下 | ≤水曜・日曜の22時20分-3<br>時間を頂いており、レッス<br>さい。 | <sup>翌朝7時30</sup><br>ン提供は |
|          |                                                                                                    |              |       | 何語をやっていますか。                                       |                                        |                           |
|          |                                                                                                    |              |       | まったくの初心者ですが大丈夫ですか                                 | ?                                      | •                         |

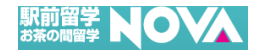

## 9: 最新のマニュアル確認方法

#### 9: 最新のマニュアル確認方法

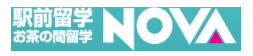

 メニュー画面から「ご利用マニュアル」ボタンを押すと、最新のマニュアルが表示されますので、 新機能やボタンなどが出てきた際には、こちらのページにてご確認をお願い致します。

| 1 |          |                                    | <u>רלידט</u> |                                               |        |
|---|----------|------------------------------------|--------------|-----------------------------------------------|--------|
|   | NOVA     | 🚦 ワンタッチチェックイン 😧                    |              |                                               |        |
|   | Ochanoma | チェックイン時間になりましたらこちらを<br>押して入室ください。  |              |                                               |        |
| ( | and      | 予約済みレッスン一覧                         |              |                                               |        |
|   |          | ▼ セルフチェック                          |              |                                               |        |
|   | 60       | レッスンの前に音声や映像に問題が無いか<br>ご確認下さい。<br> |              |                                               | 護縄。アロイ |
|   | Ĺ        | ● 予約サイトを表示する                       |              |                                               |        |
|   |          | ◎ よくあるご質問                          |              | お茶の間留字アノリ PC版利用者マニュアル                         |        |
|   |          | 🕰 ご利用マニュアル                         |              |                                               |        |
|   |          |                                    | 2            | Last Update : 2017/12/13                      |        |
|   |          |                                    |              | Copyright® IP Dream Inc. All rights reserved. |        |

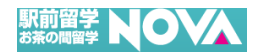

# 10: その他(エラーメッセージ)

#### 10: その他(エラーメッセージ)

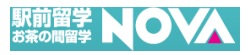

 「NOVAお茶の間留学」アイコンをクリックした後、②のタイトル画面が表示され、その直後に ③ネットワーク検出のエラーダイアログが表示された場合は、インターネットに接続できていない 可能性が高いため、現在ご利用されているインターネット環境をご確認ください。

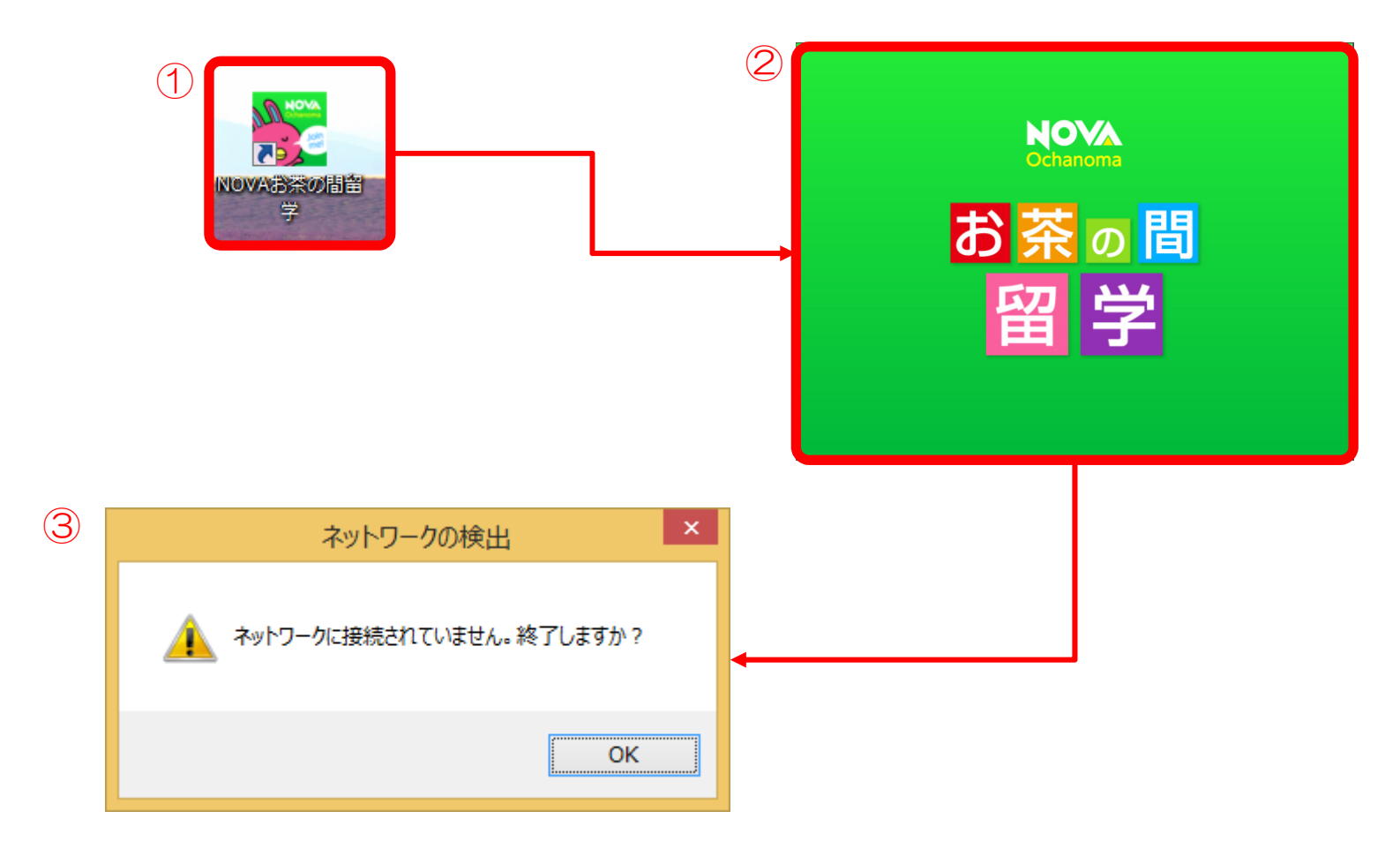